# Projet de développement

# Gestion de projet avec Atlassian

**Philippe Collet** 

D'après de la documentation de Sébastien Mosser

Licence 3 MIAGE – S6

2014-2015

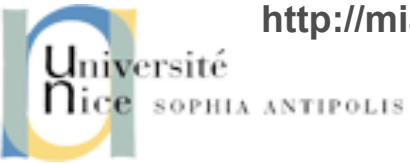

http://miageprojet2.unice.fr/User:PhilippeCollet/Projet\_de\_d%c3%a9veloppement\_2014-2015

## **□**Besoins généraux

- Collaboration d'une équipe structurée sur un même projet
- Gestion de tâches, features, tickets...
- Gestion de configuration/version/sources
- Plate-forme web collaborative à distance (web)

#### **Atlassian JIRA**

- un système de suivi de bugs
- un système de gestion d'incidents

## □ un système de gestion de projets

- développé par Atlassian Software Systems
- https://www.atlassian.com/fr/software/jira

En fait, tout un écosystème de solutions de gestion de projet informatique et d'outillage

Couplages entre eux, à la demande

#### **Autres systèmes**

#### □ Redmine

Utilisé les années précédentes, français, très customisables, bonne gestion de tickets mais outillage périphérique assez réduit

#### 

- En python, moins de fonctionnalités, plus d'utilisateurs pour l'instant
- BugZilla
  - Focus sur les… bugs

#### □ Confluence

Wiki d'entreprise

#### □ FogBugz

« Trac » avec ordonnancement des tâches, et aspects prévisionnels

#### JIRA: aperçu

| <b>K JIRA</b>   |                                                              |                                                                                                    | Giles Gaskell [Atlassian]  Quick Search                                                                                                    |           |
|-----------------|--------------------------------------------------------------|----------------------------------------------------------------------------------------------------|----------------------------------------------------------------------------------------------------|-----------|
| ashboards 🔻 Pro | jects∣ ▼ Issues∣ ▼ Agile   ▼ Administration   ▼              |                                                                                                    | +                                                                                                    | Create    |
| ly Dashboard    |                                                              |                                                                                                    | 🕂 Add Gadget 🖉 Edit Layout 🔅                                                                                                    | Tools     |
| My Doc Issues   | Projects                                                     |                                                                                                    | Favourite Filters                                                                                                    |           |
| JIRA            |                                                              |                                                                                                    | Dembes desumentation issues                                                                                                    | -         |
| GreenHopper     | Lead Mark Chaimungkalanont [Atlassian                        |                                                                                                    | Clever decumentation issues                                                                                                    |           |
| Bamboo          | Open Issues                                                  | Ú.                                                                                                    |                                                                                                    |           |
| Clover          | (by priority)<br>Description Bamboo Continuous Integration B | uild Server                                                                                                    | Documentation issues currently assigned to me                                                                                                    |           |
|                 |                                                              | <u>ш</u> •                                                                                                    | GreenHopper documentation issues                                                                                                    |           |
|                 | Lead Nick Pellow [Atlassian]                                 |                                                                                                    | JIRA 4.1 documentation issues                                                                                                    | 4         |
|                 | Open Issues                                                  |                                                                                                    | JIRA documentation issues                                                                                                    | 17        |
|                 | (by priority)                                                |                                                                                                    | Create Filter   Manage Filters                                                                                                    |           |
|                 | Load Joan Christenho Huet                                    | m. y.                                                                                                    | Activity Stroam                                                                                                    |           |
|                 | Open Issues                                                  |                                                                                                    |                                                                                                    |           |
|                 | (by priority)                                                | <b>—</b> *                                                                                                    | My Projects                                                                                                    | 6         |
|                 | JIRA (JRA)                                                   | <u>m</u> . Å.                                                                                                    | 17 March - 16:00                                                                                                    |           |
|                 | Deen Issues<br>(by priority)                                 |                                                                                                    | Chris Mountford [Atlassian] changed the Summary to     'Code macro does weird formatting *in comment preview                                                                                                    | w         |
|                 | Pie Chart: Ramboo                                            |                                                                                                    | only*' on JRA-20679 (Code macro does weird formatting<br>comment preview only*)                                                                                                    | g *in     |
|                 | Mark<br>Chaimungkala<br>nont [Atlassia<br>n] = 693           | Brydie McCoy<br>[Atlassian] =<br>Edwin Wong<br>[Atlassian] =<br>Krystian<br>Brazulewicz<br>[Atlassian] =<br>Adrian                                                                  | <ul> <li>Chris Mountford [Atlassian] changed the Summary to<br/>'Code macro does weird formatting in *preview*' on<br/>JRA-20679 (Code macro does weird formatting *in com<br/>preview only*)</li> <li>17 March - 15:00</li> </ul>                                                                                                    | ment      |
|                 | Unassigned = 1,968                                           | Hempel<br>[Atlassian] =<br>Marek Went<br>[Atlassian] =<br>James Dumay<br>[Atlassian] =<br>Belinda Teh<br>[Atlassian] =<br>Ben Kuo =<br>Ajay Sridhar<br>[Atlassian] =<br>Other = 325 | <ul> <li>Mark Lassau [Atlassian] attached one file to JRA-20679<br/>(Code macro does weird formatting *in comment previer<br/>only*):</li> <li>Image: Comment of the second second secon</li></ul> | W<br>ase) |
|                 | Total Issues: 5023 Statistic Type: Ass                       | ignee                                                                                                    | Justus Pendleton [Atlassian] commented on JRA-6395                                                                                                    |           |

#### JIRA: aperçu

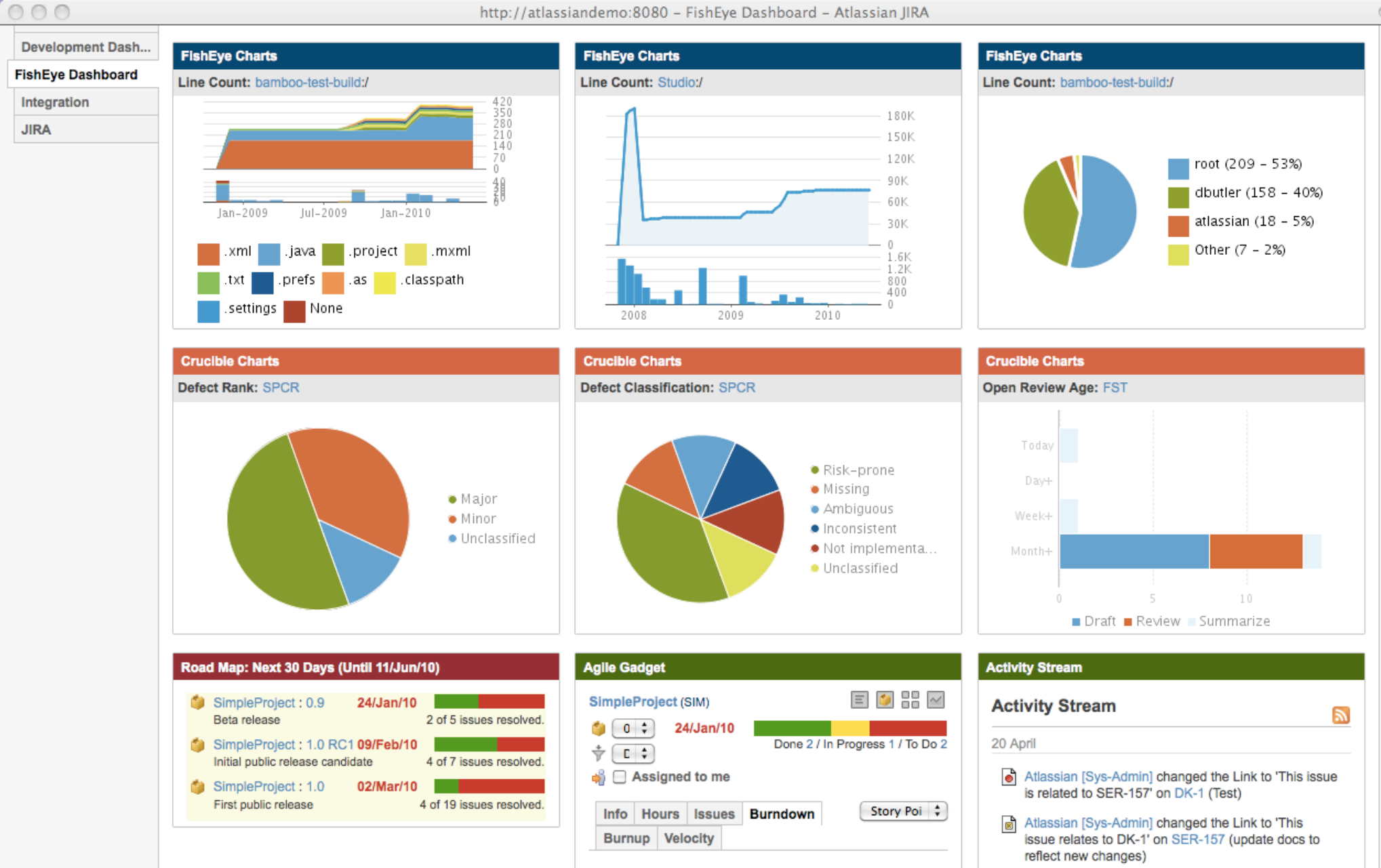

6

×

v

#### JIRA: aperçu

Demon - Main - 163
Ran: 1 week ago | Updated by Atlassian

**Build Activity** 

25

20

5

🛨 Seraph – Trunk

spling 15 # 10

[Sys-Admin] Duration: 10 seconds

Connected to http://atlassiandemo:8085

May-2009 Sep-2009

🕳 Seraph-Public – Trunk 🔶 Demon – Main

Connected to http://atlassiandemo:8085

Jan-2010

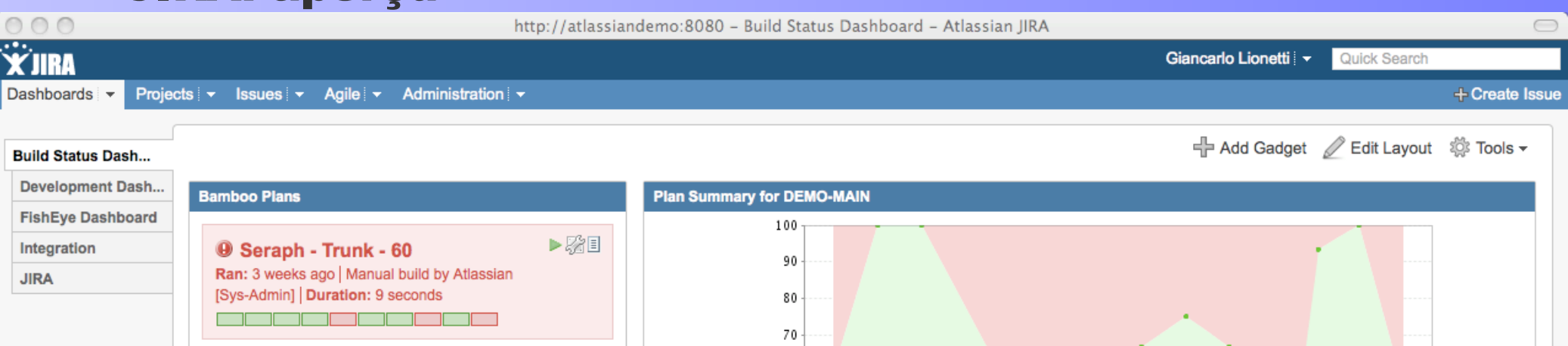

60

50

40

30 20

10 0

20s

Duration 102

5s

Mar-2009

Jul-2009

May-2009

Sep-2009

Connected to http://atlassiandemo:8085

Nov-2009

Jan-2010

Mar-2010

% Successful

▶월∎

Bug tracking and project tracking for software development powered by Atlassian JIRA (v4.1#519) | Report a problem | Request a feature | Contact administrators

7

#### Le ticket à tout faire

### □ Principe : Issue dans JIRA

Utilisé pour tous les éléments de gestion du projets

#### □ Issues pour

- Tâches et sous-tâches du projet
- Demandes de fonctionnalités
- Rapports de bug
- Demande d'évolution
- Réunion

### Etats du ticket

#### **Ticket : création**

| 00 | Create Issue - J        | IRA @ Univ ×                                                                                                    | یم<br>۲۰۰۲%۲۰۰۵ (ER% ک | <<br>⇒<br>↓<br>= |
|----|-------------------------|----------------------------------------------------------------------------------------------------|------------------------|------------------|
|    | ÄJIRA Dashboa           | Irds - Projects - Issues - More - Create issue                                                                                                    | lick Search            | ? -              |
| »  | Create Issue            |                                                                                                    | Configure Fields -     | ort -            |
| I  | Issue Type <sup>*</sup> | Task     Task     Some issue types are unavailable due to incompatible field configuration and/or workflow a                                                                                                    | ssociations.           | I                |
|    | Summary*                | Étude de faisabilité                                                                                                    | ]                      |                  |
|    | Due Date*               | 26/Nov/12                                                                                                    |                        |                  |
|    | Component/s*            | L3 - Analyse Technologique ×                                                                                                    |                        | -                |
|    |                         | Start typing to get a list of possible matches or press down to select.                                                                                                    | _                      |                  |
|    | Fix Version/s*          | Présentation d'une appli intermédiaire ×      Start huning to get a list of possible matches or press down to select                                                                                                    |                        |                  |
|    | Assignee                | Start typing to get a list of possible matches of press down to select.                                                                                                    |                        |                  |
|    |                         | Assign to me                                                                                                    |                        |                  |
|    | Original Estimate*      | 32h (eg. 3w 4d 12h) ⑦                                                                                                    |                        |                  |
|    |                         | The original estimate of how much work is involved in resolving this issue.                                                                                                    | 7                      | iller            |
|    | Description             | Il s'agit de tester les fonctionnalités considérées comme utiles au projet. On y<br>conçoit donc des scénarios que des prototypes de tests permettront de<br>valider. On s'assure ainsi de savoir développer toutes les fonctionnalités                             | 1                      | ssue             |
| l  |                         | nécessaires à notre projet.<br>De plus, nous prévoyons une courte étude de faisabilité et une prise de<br>recul, respectivement au début et à la fin de chaque lot. Cela nous permettra<br>d'évaluer les différents choix de petite envergure que nous faisons. Les |                        | ; thi            |
|    |                         | Create another                                                                                                    | Create Cancel          |                  |
|    | ~                       | soutenance (Li03).                                                                                                    | Created:               |                  |

Ph. Collet

#### **Ticket : création**

#### □ Vous devez spécifier :

■ Summary :

Assignee :

Description :

- le nom de la tâche (ou du livrable, ou de la réunion)
- Due date : la date de livraison estimée
  - Component : le lot dont fait partie cette tâche
- Fix Version : le ou les jalons dont cette tâche est partie prenante
  - le membre du projet responsable de la tâche
    - la description de la tâche

#### **Ticket : modification**

Order by 👻

❷ PFEET-9

T2.3 - Synthèse

PFEET-8

T2.2 - Analyse continue

PFEET-7

T2.1 - Capture du besoin

PFEET-6

Li3 - Diaporama

PFEET-5

Li2 - Rapport de Management

PFEET-4

Li1 - DoW

PFEET-3

T1.3 - Préparation de Soutenance

PFEET-2

T1.2 - Suivi de Projet

PFEET-1

T1.1 - Planification

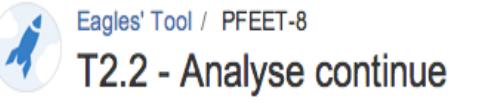

| Sedit Comm                                                  | nent Assign More -               | Start Progress Res        | olve Issue Workflow -       |               | 🖆 🖓 Export                 |
|-------------------------------------------------------------|----------------------------------|---------------------------|-----------------------------|---------------|----------------------------|
| etails                                                      |                                  |                           |                             | People        |                            |
| Туре:                                                       | Image: Task                      | Status:                   | -> Open (View Workflow)     | Assignee:     | 💮 Ivan Logre               |
| Priority:                                                   | ↑ Major                          | Resolution:               | Unresolved                  |               | Assign to me               |
| Affects Version/s: None<br>Component/s: L2 - Analyse du b × |                                  | Fix Version/s:            | Présentation du volet       | Reporter:     | Stéphane Muller            |
|                                                             |                                  | •                         | Joueur, (2)                 | Votes:        | • Vote for this issue      |
| Labels:                                                     | None                             | ×                         |                             | Watchers:     | 1 Stop watching this issue |
| escription                                                  |                                  |                           |                             | Dates         |                            |
| Durant l'exécution de                                       | e chaque lot de développemer     | nt, nous extrayons les ha | bitudes de nos utilisateurs | Due:          | 25/Feb/13                  |
| cibles et les besoins o                                     | qu'ils ont, en lien avec la prob | lématique du moment, a    | fin de nous guider dans nos | Created:      | 30 minutes ago             |
| choix de fonctionnalit                                      | tés et d'interfaces.             |                           |                             | Updated:      | 12 minutes ago             |
| empo                                                        |                                  |                           |                             | Time Tracking |                            |
| 01/Sep/13 - 30/Sep/1                                        | 3 Current                        | Report 🔚 🏢                | Log Work                    | Estimated:    | 1w 2d 4h                   |

Ph. Collet

#### Ticket: cycle de vie

**Open** : Issue nouvellement créée (état initial);

*In Progress* : Du travail a lieu en ce moment sur cette *issue*;

*Resolved* : Le travail est terminé, l'*issue* attend une vérification finale;

*Closed* : Le travail fait est OK, l'*issue* est terminée de manière satisfaisante;

*Reopened* : Le travail fait est rejeté, l'*issue* est de nouveau ouverte.

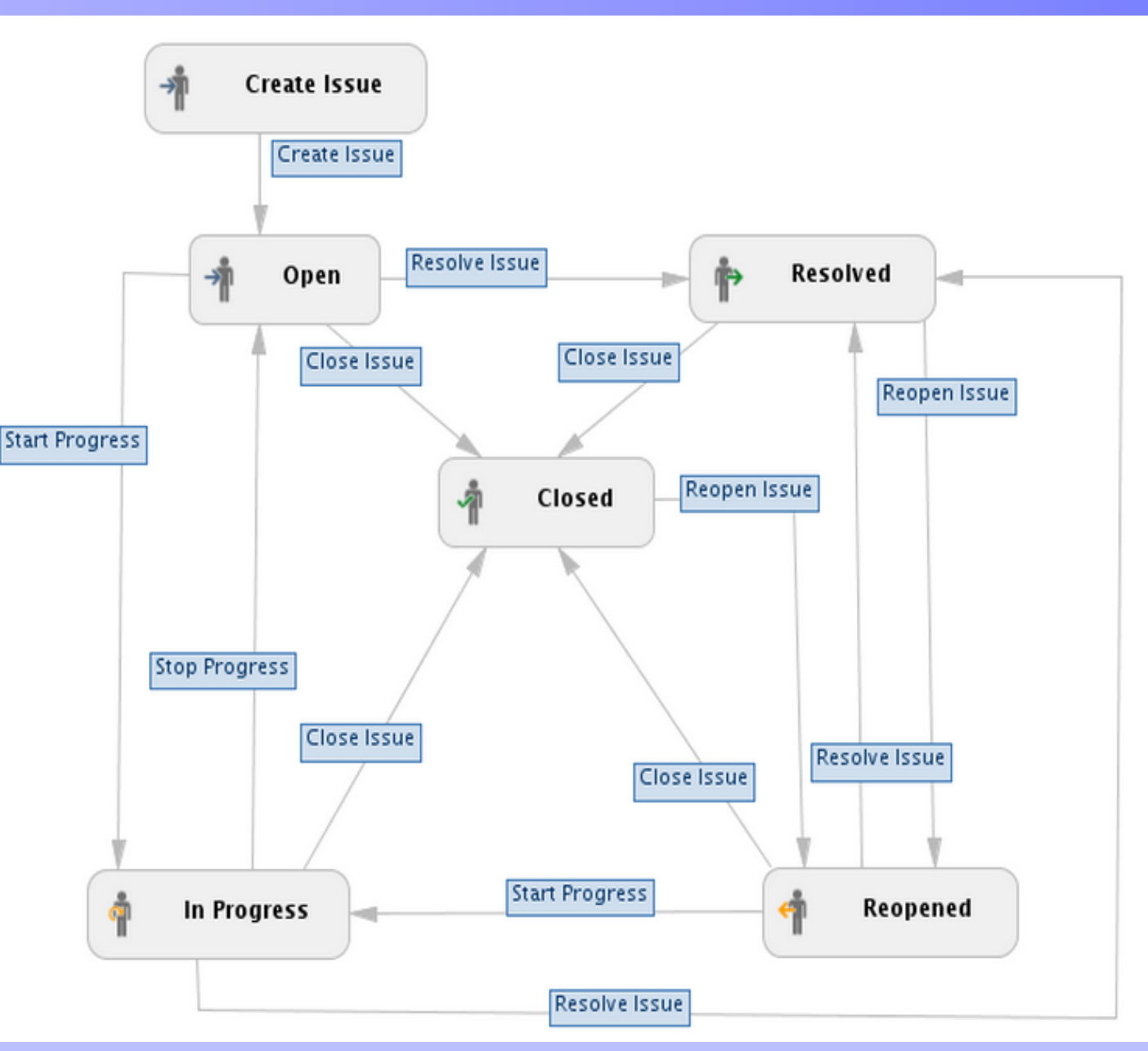

#### **Roadmap : exemple**

| Road Map                                                                                                    |        | View personal ro | ad m   | nap                |
|----------------------------------------------------------------------------------------------------|--------|------------------|--------|--------------------|
| A list of upcoming versions. Click on the row to display issues for that version.                                                                                                    |        |                  |        |                    |
| Constant Science Science Scie | 2 of 2 | issues have beer | n reso | olved              |
| PFEET-4 FIXED Li1 - DoW                                                                                                    |        |                  | 1      | ¢⇒                 |
| PFEET-1 FIXED T1.1 - Planification                                                                                                    |        |                  | 1      | ₿                  |
| Présentation du volet Joueur<br>Release date: 07/Dec/12<br>3 Issues · Release Notes                                                                                                    | 0 of 3 | issues have beer | n reso | olved              |
| PFEET-9 Unresolved T2.3 - Synthèse                                                                                                    |        |                  | ۴      | ⇒                  |
| PFEET-7 Unresolved T2.1 - Capture du besoin                                                                                                    |        |                  | 1      | <mark>ମ୍</mark> ଟା |
| PFEET-8 Unresolved T2.2 - Analyse continue                                                                                                    |        |                  | ۰      | <mark>e</mark> i   |

Gantt

|                | s∣ <del>•</del> Issues∣ <del>•</del> Agile   <del>•</del> Adr | ninistrati | on 🔻    |               |                     |       |                   |                |                     |       |          |                   |                    |       |                   |                 |        |   |                  |               |                    |       |         |                            |                    | ÷                 | Create         |
|----------------|---------------------------------------------------------------|------------|---------|---------------|---------------------|-------|-------------------|----------------|---------------------|-------|----------|-------------------|--------------------|-------|-------------------|-----------------|--------|---|------------------|---------------|--------------------|-------|---------|----------------------------|--------------------|-------------------|----------------|
|                |                                                               |            |         |               |                     |       |                   |                |                     |       |          |                   |                    |       |                   |                 |        | ÷ | Gadge            | ət hin.       | zufüge             | en 🖉  | 🖉 La    | yout ä                     | andern             | ŝ                 | Tools          |
| tt-Chart       |                                                               |            |         |               |                     |       |                   |                |                     |       |          |                   |                    |       |                   |                 |        |   |                  |               |                    |       |         |                            |                    |                   |                |
|                | Issue                                                         | As         | 06.02.3 | 2011 –<br>8 9 | 12.02.2011<br>10 11 | 12 13 | 13.02.2<br>3 14 1 | 011 -<br>15 16 | 19.02.2011<br>17 18 | 19 20 | 20.02.20 | 11 - 28<br>2 23 2 | 3.02.2011<br>24 25 | 26 27 | 27.02.201<br>28 1 | 1 - 05.0<br>2 3 | 3.2011 | 6 | 06.03.201<br>7 8 | 1 – 12<br>9 1 | 2.03.2011<br>10 11 | 12 13 | 13.03.3 | <sup>2011</sup> –<br>15 16 | 19.03.201<br>17 18 | 11<br>B <b>19</b> | 20.03<br>20 21 |
| Anonymous-Test | tbed 🧐                                                        | Frank      |         |               |                     |       |                   |                |                     |       |          |                   |                    |       | -                 |                 |        | - | _                | -             | _                  |       |         |                            | -                  | -                 |                |
| 🔻 Version v1 🍅 |                                                               |            |         |               |                     |       |                   |                |                     |       |          |                   |                    |       | -                 | -               |        |   |                  |               |                    |       |         |                            |                    |                   |                |
| ANONYM-1       | Task 1                                                        | Frank      |         |               |                     |       |                   |                |                     |       |          |                   |                    |       | [                 | •               |        |   |                  |               |                    |       |         |                            |                    |                   |                |
| ANONYM-2       | 2 Task 2                                                      | Frank      |         |               |                     |       |                   |                |                     |       |          |                   |                    |       |                   |                 |        |   |                  |               |                    |       |         |                            |                    |                   |                |
| 🔻 Version v2 🍅 |                                                               |            |         |               |                     |       |                   |                |                     |       |          |                   |                    |       |                   |                 |        |   |                  |               |                    |       |         |                            |                    |                   |                |
| ANONYM-3       | 3 Task 3                                                      | Frank      |         |               |                     |       |                   |                |                     |       |          |                   |                    |       |                   |                 |        |   |                  |               |                    |       |         |                            |                    |                   |                |
| demo-Project 🧐 |                                                               | Frank      |         |               |                     |       |                   |                |                     | -     |          |                   |                    |       |                   |                 |        |   | _                |               |                    |       |         |                            |                    |                   |                |
| DEMO-1         | Demo-Issue-1                                                  | Frank      |         |               |                     |       |                   |                |                     |       |          |                   |                    |       | -1.               | -<br>           |        |   |                  |               |                    |       |         |                            |                    |                   |                |
| DEMO-3         | Demo-Issue-2                                                  | Frank      |         |               |                     |       |                   |                |                     |       |          |                   | 6                  |       |                   |                 |        | - |                  |               |                    |       |         |                            |                    |                   | 6.             |
| DEMO-9         | Demo-Issue-7                                                  | Frank      |         |               |                     |       |                   |                |                     |       |          |                   |                    |       |                   |                 | -      |   |                  |               |                    | *     |         |                            |                    |                   |                |
| DEMO-5         | Demo-Issue-4                                                  | Frank      |         |               |                     |       |                   |                |                     |       |          |                   |                    |       |                   |                 |        |   |                  | <b>•</b> 1 4  | 8                  |       |         |                            |                    |                   |                |
| DEMO-6         | Demo-Issue-5                                                  | Frank      |         |               |                     |       |                   |                |                     |       |          |                   |                    |       |                   |                 |        |   |                  | 4             | 5 🗳                |       |         |                            |                    |                   |                |
| DEMO-8         | Demo-Issue-6                                                  | Frank      |         |               |                     |       |                   |                |                     |       |          |                   |                    |       |                   |                 |        |   |                  | G             |                    | -     |         |                            |                    |                   | 63             |
| DEMO-7         | Demo-Issue-6                                                  | Frank      |         |               |                     |       |                   |                |                     |       |          |                   |                    |       |                   |                 |        |   |                  |               |                    | 1 📣   |         |                            |                    |                   |                |
| Test-Project 🧐 |                                                               | admin      |         |               |                     |       |                   |                |                     |       |          |                   |                    |       |                   |                 |        |   |                  |               |                    |       |         |                            |                    |                   |                |
| Version-1 📁    |                                                               |            | -       | _             | _                   | _     | _                 | _              |                     |       |          | -                 | -                  | -     |                   |                 |        |   |                  |               |                    |       |         |                            |                    |                   |                |
| TEST-2         | Test 2                                                        | a          |         |               | -125%               | -     |                   |                |                     |       |          |                   |                    |       |                   |                 |        |   |                  |               |                    |       |         |                            |                    |                   | 9              |
| TEST-1         | Test 1                                                        | a          |         |               |                     | -     |                   |                | - 🍕                 |       |          |                   |                    |       |                   |                 |        |   |                  |               |                    |       |         |                            |                    |                   |                |
| TEST-3         | sub-task 1.1                                                  | a          |         |               | -1/5%               | đ     |                   |                |                     |       |          |                   |                    |       |                   |                 |        |   |                  |               |                    |       |         |                            |                    |                   |                |
| TEOT 4         | sub-task 1.2                                                  | a          |         |               |                     |       | •                 |                | - 🧳                 |       |          |                   |                    |       |                   |                 |        |   |                  |               |                    |       |         |                            |                    |                   |                |
| 1E51-4         | Test of setting dates analog to sprin                         | nt a       | -       |               |                     |       |                   |                |                     |       |          |                   |                    |       |                   |                 |        |   |                  |               |                    |       |         |                            |                    |                   | 61             |

🔎 mvDash... 💠 DE 🦳 99% 🕽 🍋 < 💥 👘 🖵 🍬 16:25

#### **Stash : gestionnaire de version**

□ Outil séparé mais lié à JIRA

□ Il faut lier votre installation git pour les commits soient bien reliés à votre compte Atlas/JIRA.

- \$ git config --global user.name "Nom Prénom »
- \$ git config --global user.email <u>email@unice.fr</u>

Pour obtenir l'URL de votre réferentiel et le cloner, cliquez sur le bouton "Clone" en haut à droite de la page.

#### **Stash : utilisation**

#### □ L'unité de base Git est le "*commit*".

Il est possible de lier un commit à une ou plusieurs Issue(s) JIRA en mettant simplement l'identifiant de l'Issue dans le message de commit

#### □ Les deux outils sont alors capable d'exploiter ce lien pour:

- Depuis Stash : afficher les détails de la tâche associée au commit actuel
- Depuis JIRA : afficher tous les commits relié à cette tâche dans l'onglet "Source"

| Author   | Commit  | Message                         | Commit Date | Issues  |
|----------|---------|---------------------------------|-------------|---------|
| R mosser | 2bcad90 | PFEET-4 Première version du DoW | 1 hour ago  | PFEET-4 |
| R mosser | 228fab3 | first commit                    | 3 hours ago |         |

Dans la liste des commits Stash, si un identifiant de ticket est utilisé dans le message, l'outil rajoute une colonne "Issue" à droite

#### **Issue JIRA vue depuis Stash**

| ○ ○ ○ │ 🙀 [PFEET-4] Li1 – DoW – JIRA × ) @Eagles' Tool / public – Stas × ) @Eagle                        | s' Tool / public - | Sta: ×                                      | м <sup>щ</sup>  |
|----------------------------------------------------------------------------------------------------|--------------------|---------------------------------------------|-----------------|
| ← → C n A ttps://atlas.polytech.unice.fr/stash/projects/PFEET/re                                         | pos/public/co      | ommits                                      | ☆ =             |
| ≡ ⊚ <b>Stash</b> Projects Repositories -                                                                 |                    | Q Find a repository                         | 0 - 🗖 📘 -       |
|                                                                                                    |                    |                                             |                 |
| JIRA Issues                                                                                              |                    |                                             |                 |
| Eagles' Tool / PFEET-4<br>Li1 - DoW                                                                      |                    |                                             | _               |
| Details                                                                                                  |                    |                                             |                 |
| Type: O Deliverable                                                                                      | Status:            | Resolved                                    |                 |
| Priority:   Major                                                                                        | Assignee:          | Stéphane Muller                             |                 |
| Description                                                                                              |                    |                                             |                 |
| Formalisation de la planification projet. Contient, le sujet, l'état de l'art, la pl<br>des participants | lanification dét   | aillée et une description de la mise en œuv | re du projet et |
|                                                                                                    |                    |                                             | Close           |
| XAtlas                                                                                                   | sian               |                                             |                 |

#### **Onglet Source dans JIRA, connecté aux commits Stash.**

| 000 ( PFEET-4) LI1 - DoW - JIRA ×                                                                                                    | 12 × 7 × 7 × 7 × 7 × 7 × 7 × 7 × 7 × 7 ×                                                              |
|----------------------------------------------------------------------------------------------------|----------------------------------------------------------------------------------------------------|
| ← → C 🍈 🔒 https://atlas.polytech.unice.fr/jira/browse/PFEET-4                                                                                                    | ☆ =                                                                                                   |
| Eagles' Tool / PFEET-4<br>Li1 - DoW                                                                                                    |                                                                                                    |
| ✓ Edit                                                                                                    | Export -                                                                                              |
| Description<br>Formalisation de la planification projet. Contient, le sujet, l'état de l'art, la planification détaillée et<br>une description de la mise en œuvre du projet et des participants | Votes: <ul> <li>Vote for this issue</li> </ul> Watchers: <ul> <li>Stop watching this issue</li> </ul> |
| Activity       All     Comments     Work Log     History     Activity     Source                                                                                                    | Dates<br>Due:<br>18/Nov/12<br>Created:<br>Last Monday 2:32 PM                                         |
| PFEET 4 Première version du DoW View full commit C                                                                                                    | Updated:<br>Last Monday 4:50 PM                                                                       |
| Eagles' Tool / public<br>ADDED DoW.txt                                                                                                    | Resolved:<br>Last Monday 4:50 PM                                                                      |
|                                                                                                    | Collaborators +                                                                                       |
|                                                                                                    | Agile<br>View on Board                                                                                |
| Atlassian JIRA (v6.0.4#6100-sha1:6b05df6) · About JIRA · Repo<br>Powered by a free Atlassian JIRA community license for Polytech'Nice Sophia Antipolis School of Engineerin                      | rt a problem<br>ng. Try JIRA - bug tracking software for <i>your</i> team.                            |

#### Ma page de démarrage

#### 

The Atlas platform will be shutdown on 16.10.2013 from 2PM -> 3PM (paris time) to install an upgrade

Thursday, October 17, 2013 at 12:35 AM

#### System Dashboard

🌣 Tools 🚽

| Introductio | on                                                                                                    |         |
|-------------|----------------------------------------------------------------------------------------------------|---------|
| Ÿ           | Welcome to JIRA @ Université Nice - Sophia Antipolis<br>New to JIRA? Check out the JIRA User's Guide.                          |         |
| Activity St | iream                                                                                                    |         |
| Univers     | sité Nice - Sophia Antipolis                                                                                                   | I III 🔊 |
| Thursday,   | October 17, 2013 at 12:35 AM                                                                                                   |         |
| 60          | Philippe Collet created LINFSBOX-1 - Fait une démo au prochain cours<br>Faire une demi-heure de démo et répondre aux questions |         |

| Assigned to Me |             |                                 |    |  |  |  |  |
|----------------|-------------|---------------------------------|----|--|--|--|--|
| т              | Key         | Summary                         | P↓ |  |  |  |  |
| 0              | LINFSBOX-1  | Fait une démo au prochain cours | Ŷ  |  |  |  |  |
| 1–1            | of <u>1</u> |                                 |    |  |  |  |  |

#### □ <u>https://atlas.i3s.unice.fr</u>

#### Crowd <a href="https://atlas.i3s.unice.fr/crowd">https://atlas.i3s.unice.fr/crowd</a>

- Gestion des comptes (initialisation de votre mot de passe)
- Login = I3i-VOTRELOGIN (ex: I3i-ty567357)

#### □ Stash <u>https://atlas.i3s.unice.fr/stash</u>

- Gestionnaire de version
- Accès à Git

#### □ JIRA Agile (ex: GreenHopper)

- Tableau Kanban, etc.
- Bientôt...